## How to Search Account Codes

## By Procurement Services FY16

procurement services @scsk12.org

## ~ IMPORTANT NOTES ~

- Log onto APECS using either Internet Explorer 10 or Safari (if you have Internet Explorer 11 you'll have to contact IT Help Desk to modify so APECS will be accepted). APECS doesn't function properly with Chrome or Firefox. If you need access to APECS > Procurement website > Managers and Employees > Change Request form for APECS; and use this form also for all modifications for the APECS routing.
- Regularly monitor your Awaiting My Action queue for Inactive and Returned requisitions and process them accordingly.
- One vendor for a requisition; but you can have more than one Account Code. (Please note computer requisition/POs are different).
- Account Code questions please direct them to: Finance Services website or 901.416.5461
- Accounts Payable, including Payment Requests and Payment Reimbursements, questions direct them to: Accounts Payable which is under the Finance website or 901.416.5407, fax 901.416.5859.
- Please remember that all the screen shots are not factual because they are from the APECS test site that is used for training purposes only.

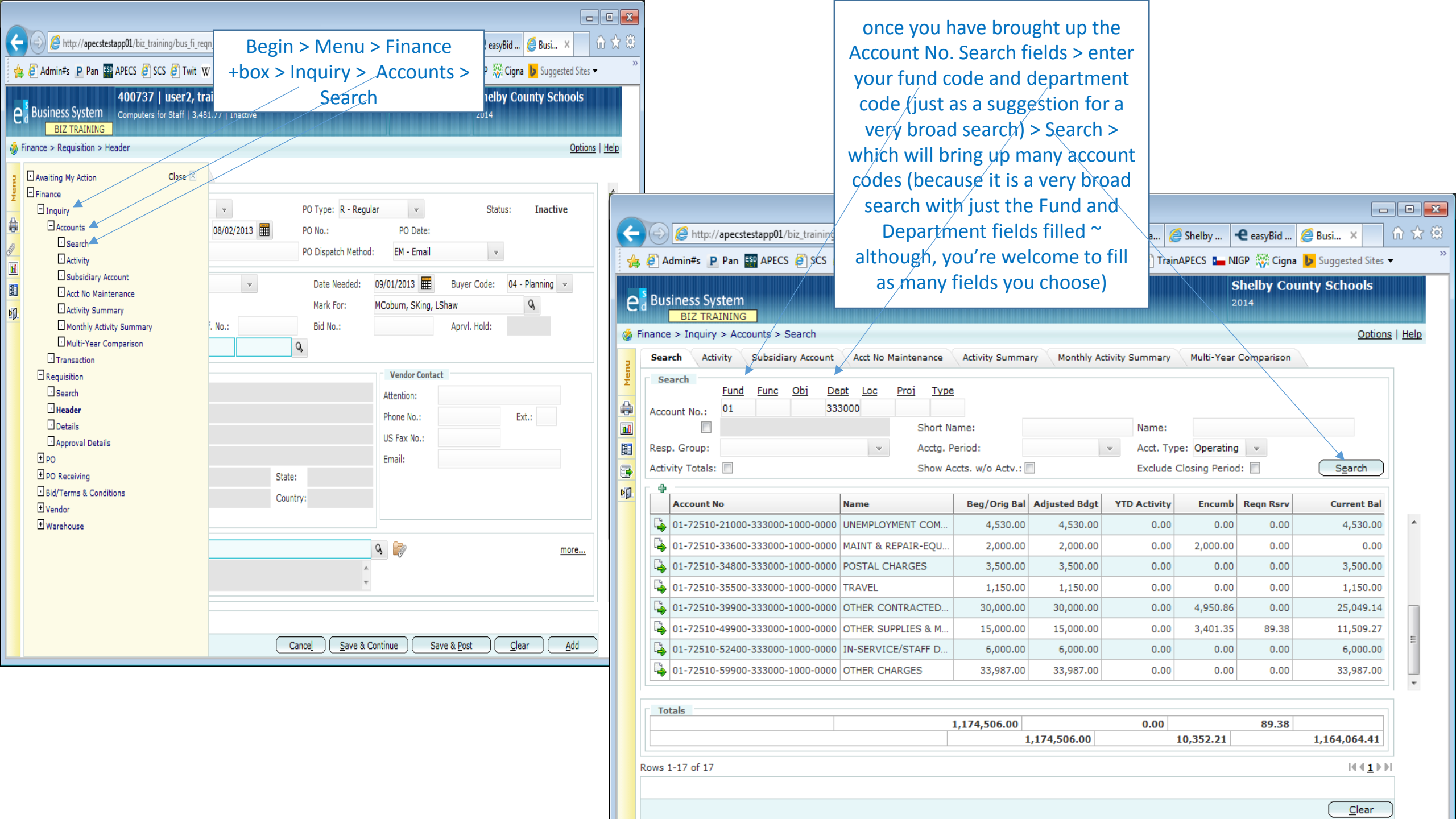

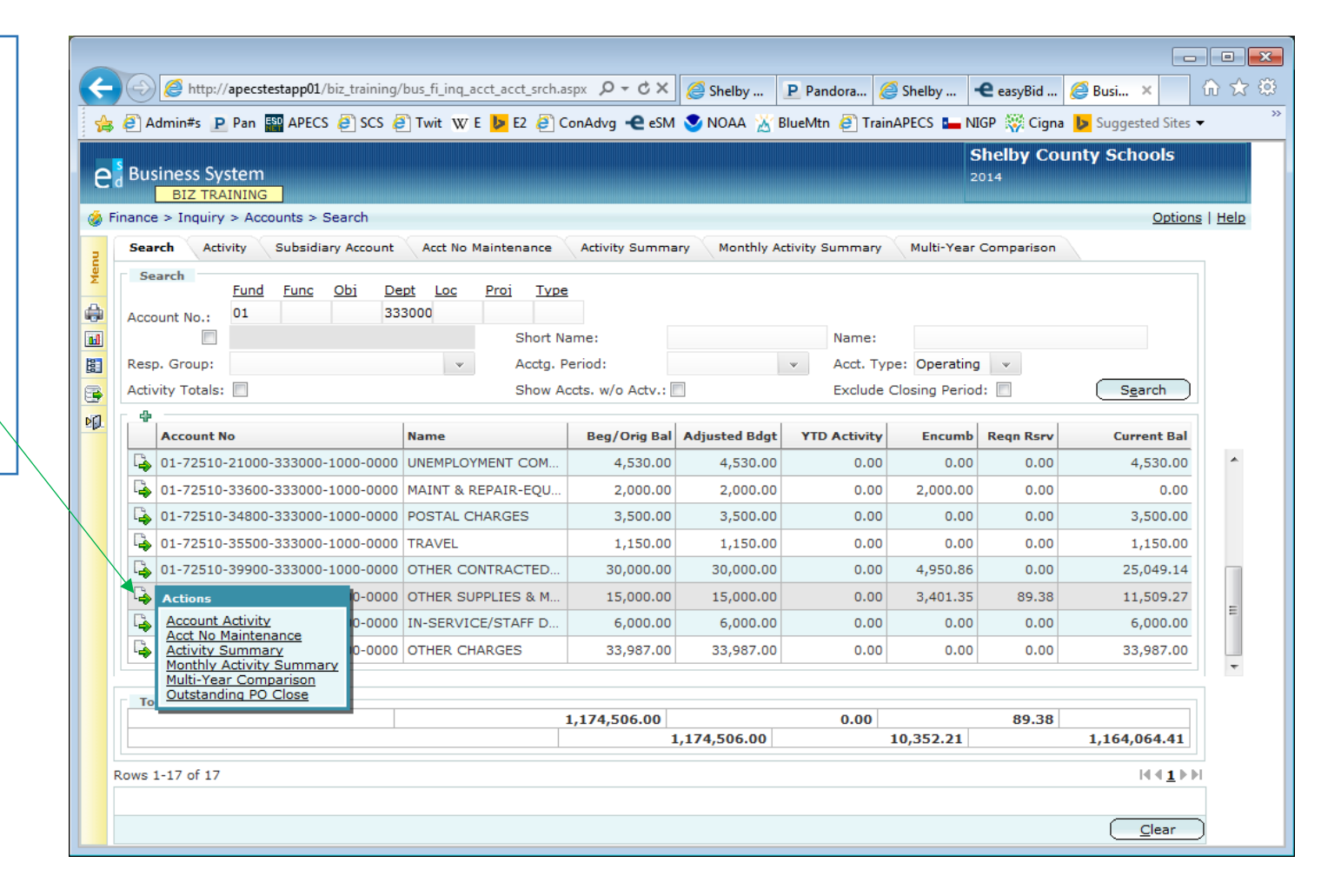

your screen will look similar to this > action icon/ which will create a pop out box from which you can choose what you want to view

When you click on the underscored choice it will expand out and you'll be able to view the data.

You can maneuver back to your search table by clicking on the Search tab at the top and it will bring up the entire search table.